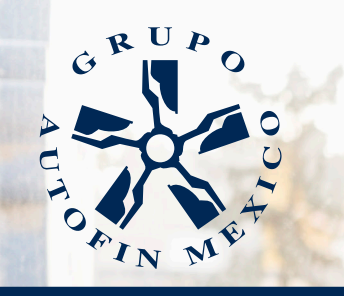

SOLIDEZ Y EXPERIENCIA

# $\frac{1}{2019} = \frac{1}{2019}$

EVALUACIÓN DEL DESEMPEÑO

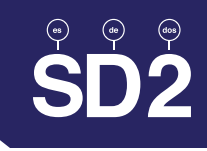

#### INTRODUCCIÓN

Esta guía establece los lineamientos de Evaluación y Retroalimentación del Desempeño "SD2" y tiene el objetivo de apoyar a las personas que desempeñarán el rol de Evaluador y Diferenciador del Desempeño, en el proceso de evaluación de cada colaborador a su cargo.

# ¿QUÉ ES SD2?

SD2 es la medición y retroalimentación constructiva, que permite identificar y diferenciar el desempeño de los colaboradores, así como definir acciones de mejora y de desarrollo profesional.

SD2 representa que "ES DE DOS" personas, la responsabilidad de llevar a cabo el proceso de evaluación y retroalimentación individual del desempeño.

#### ¿QUÉ SE EVALÚA?

Se evalúan las condiciones culturales, personales y profesionales que impactan en el desempeño de los colaboradores y objetivos de desempeño.

## ¿QUÉ NO SE EVALÚA?

- Características de las personas
- Actividades propias del día a día

# ¿A QUIÉN SE EVALÚA?

Todo el personal con antigüedad igual o mayor a 3 meses en la empresa, es elegible de evaluación.

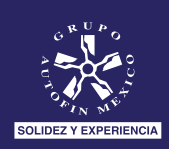

# ¿EN QUÉ CONSISTE EL PROCESO SD2?

| Sección                                             | Rol                     | Responsabilidades                                                                                                    |
|-----------------------------------------------------|-------------------------|----------------------------------------------------------------------------------------------------|
| Evaluación de Objetivos<br>Anuales 2019             | Evaluador               | Evaluar los objetivos sobre los que se está midiendo su desempeño, los cuales<br>deberán estar relacionados con:<br>- Cumplimiento del presupuesto anual<br>- Apego a normas y procedimientos<br>- Cumplimiento de funciones del puesto<br>- Satisfacción del cliente<br>- Otros                                                                                                    |
| Evaluación de Competencias<br>Organizacionales 2019 | Evaluador               | Valorar las condiciones culturales, personales y profesionales que impactan en el desempeño del colaborador.                                                                                                    |
| Sección: Impacto Puesto<br>Colaborador              | Evaluador               | Identificar el impacto organizacional y vulnerabilidad de la posición ocupada por el colaborador, en términos estratégicos, clave y operativos, para la retención y desarrollo del talento.                                                                                                    |
| Resumen de Resultados y<br>Plan de Acción           | Evaluador y<br>Evaluado | <ol> <li>Retroalimentar de manera constructiva a cada colaborador:         <ul> <li>Exponer hechos</li> <li>Explicar efectos</li> <li>Dar tiempo para escuchar los comentarios del colaborador</li> <li>Sugerir mejoras</li> <li>Registrar comentarios propios y del colaborador en la plataforma</li> <li>Agradecer el tiempo y disposición del colaborador</li> </ul> </li> <li>Definir un plan individual de mejora del desempeño junto con el colaborador, tomando en cuenta el desarrollo de recursos culturales, personales y profesionales.</li> </ol> |
| Diferenciación del<br>Desempeño (Calibración)       | Diferenciador           | Asegurar que las evaluaciones son consistentes y justas en todos los<br>departamentos. El Gerente de Unidad de Negocios o Director de Área, se reúne con<br>sus Gerentes Departamentales para:<br>- Dialogar los resultados de la evaluación<br>- Estandarizar criterios de evaluación<br>- Calibrar resultados en los casos que sea necesario                                                                                                    |

#### SD2 SmartIT

Es el sistema de evaluación que todo líder con el rol de "Evaluador" (que tiene personal a su cargo), utilizará para valorar los resultados que los integrantes de su equipo han obtenido respecto de sus objetivos anuales, así como valorar las condiciones culturales, personales y profesionales que impactan su desempeño.

Los Jefes de Recursos Humanos tendrán el rol de "Administrador" con la función de asesorar en el uso del sistema y dar seguimiento para asegurar el cumplimiento puntual del proceso en los tiempos establecidos para todos los colaboradores de las Unidades de Negocio que tienen asignadas. Así mismo podrán reportar durante el periodo de evaluación, incidencias del personal como bajas, incapacidades, cambios de jefe, etc.

Los Jefes de Sistemas tendrán el rol de "Administrador SmartIT" con la facultad para dar soporte a problemas relacionados con el sistema y generar a solicitud de los Jefes de Recursos Humanos, usuarios de SmartIT para cualquier Evaluador que no cuente con acceso.

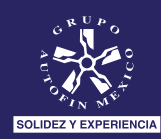

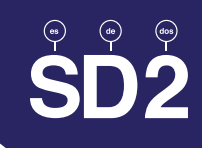

¡COMENCEMOS!

Antes de comenzar con el Proceso de Evaluación SD2 en SmartIT, asegúrate de contar con:

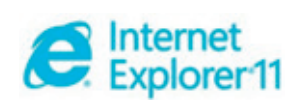

1. Internet Explorer 11

Ingresa a la Intranet de Grupo Autofin México a

http://10.5.2.21/RecursosHumanos/SD2.html

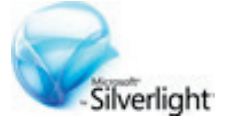

2. Tener instalado el complemento Silverlight

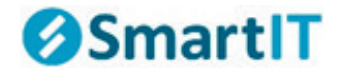

3. Contar con usuario de SmartIT

# INICIO DE SESIÓN

través de la siguiente dirección:

<section-header><section-header><image><image><image><image><image><image><image><image><image><image><image><image><image><image><image><image><image><image><image><image>

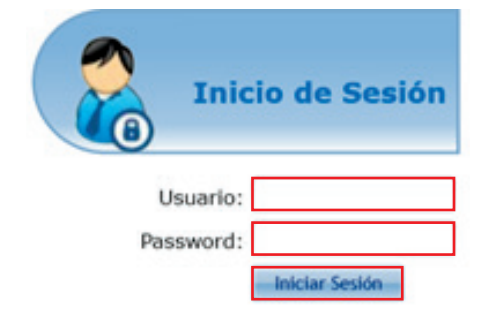

Ingresa tu Usuario y Password de SmartIT y haz clic en Iniciar Sesión.

Cuando hayas iniciado sesión podrás visualizar el Menú donde encontrarás las opciones Evaluación, Diferenciación del Desempeño y Consulta de Evaluaciones. Haz clic en Evaluación.

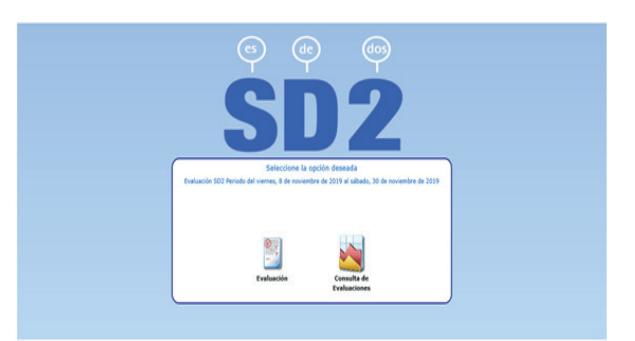

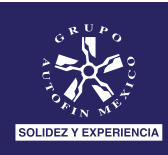

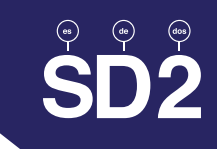

#### EVALUACIÓN

En esta opción realizarás el proceso de evaluación de los colaboradores a tu cargo.

1. Selecciona al colaborador que evaluarás.

| Datos Generales       |                                                                                               |                                                                  |
|-----------------------|-----------------------------------------------------------------------------------------------|------------------------------------------------------------------|
| El Objetivo de la pre | esente actividad es evaluar el desempeño anual del colaborador para realizar junto con él una | retroalimentación positiva indicándole oportunamente sus logros. |
| Nombre:               | *                                                                                             |                                                                  |
| Nombre del Jefe:      | GILBERTO DENICIA OTERO<br>IVAN DE JESUS CORTES AVILA                                          | Nombre del Jefe del Jefe:                                        |
| Puesto:               | ISAAC SILVA LIRA                                                                              | Responsable de R. H.:                                            |
| Departamento:         | CESAR DANIEL ALBARRAN DIAZ<br>DAVID VILLA PEÑA                                                | Clasificación: Colaborador Cláder                                |
| No. de Empleado:      | EZEQUIEL NOE ZELLER MORALES                                                                   | Fecha de Ingreso:                                                |
|                       | GLORIA SANCHEZ VARILLAS                                                                       |                                                                  |
|                       | SANDRA CHAVARRIA GALINDO                                                                      | Resumen Objetiuns de Desembeño 2018                              |

2. Ingresa la información que se requiere en cada una de las 3 secciones

| Sección I. Competencias Organizacionales | Sección II. Resumen y Plan de Acción | Sección III. Objetivos Anuales de Desempeño |
|------------------------------------------|--------------------------------------|---------------------------------------------|
|                                          |                                      |                                             |

Nota: Podrás utilizar el botón Guardar para registrar los avances ingresados de la evaluación y retomarla posteriormente. La opción Cerrar solo deberá utilizarse cuando se haya ingresado la información de todas las secciones de la evaluación para cada colaborador.

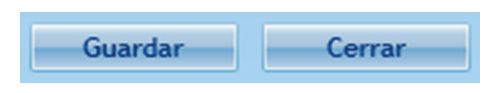

#### Sección I - Evaluación de Objetivos de Desempeño 2019

En esta sección evaluarás los objetivos de desempeño que estén planteados. Únicamente tendrás que hacer clic en la celda de % de Cumplimiento y registrar el % de Cumplimiento que tuvo el colaborador con respecto al objetivo.

| atos General | es                                          |                         |                                               |                                                         |              |                   |
|--------------|---------------------------------------------|-------------------------|-----------------------------------------------|---------------------------------------------------------|--------------|-------------------|
| Sección I. E | Evaluación de Objetivos de Desempeño 2019   |                         |                                               |                                                         |              |                   |
| Menciona el  | porcentaje de cumplimiento de objetivos del | colaborador conforme al | puesto y asígnale un porcentaje que           | indique la medición del logro obtenido a lo largo del a | ño.          |                   |
| _            |                                             |                         |                                               |                                                         |              |                   |
|              | Total                                       | Calificación:           | 0                                             | 100 Suma de % de Peso = 100                             | 196          |                   |
| Ubjetivo y   |                                             |                         |                                               |                                                         |              |                   |
| Meta:        |                                             |                         |                                               | % de Peso:                                              | 0 📮 % de Cun | nplimiento: 0 📮   |
|              |                                             |                         | Agregar Objetiv                               | 0                                                       |              |                   |
|              | Objetivo                                    |                         |                                               |                                                         | % de Peso    | % de Cumplimiento |
| Elimina      | r Objetivo 1                                |                         |                                               |                                                         | 50           | 0                 |
| Elimina      | r Objetivo 2                                |                         |                                               |                                                         | 25           | 0                 |
| Elimina      | r Objetivo 3                                |                         |                                               |                                                         | 15           | 0                 |
| Elimina      | r Objetivo 4                                |                         |                                               |                                                         | 10           | 0                 |
|              |                                             |                         |                                               |                                                         |              |                   |
|              |                                             | Emį                     | pleado que se esta Evaluando: ISAA<br>Guardar | AC GALINDO RODRIGUEZ                                    |              |                   |

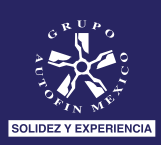

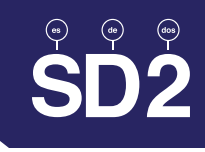

#### ¿Qué hacer si no existen objetivos registrados?

En el campo Objetivo y Meta, escribirás el Objetivo (cumpliendo la metodología SMART) y determinando el % de peso que tendrá dicho objetivo, así como el % de cumplimiento que logró el colaborador al respecto.

| Datos General       | es                             |                                |                          |                        |                             |                             |              |                   | ×    |
|---------------------|--------------------------------|--------------------------------|--------------------------|------------------------|-----------------------------|-----------------------------|--------------|-------------------|------|
| Sección I. I        | valuación de Objetivos de Dese | mpeño 2019 Sección II. E       |                          |                        |                             |                             |              |                   |      |
| Menciona el         | porcentaje de cumplimiento de  | e objetivos del colaborador co | onforme al puesto y asíg | nale un porcentaje que | indique la medición del log | gro obtenido a lo largo del | año.         |                   |      |
|                     |                                | Total Calificación:            |                          |                        |                             | Suma de % de Peso = 1       | 00%          |                   |      |
| Ubjetivo y<br>Meta: | Objetivo 1                     |                                |                          |                        |                             | % de Peso:                  | 50 🗘 % de Cu | mplimiento: 8     | 10 🗘 |
|                     |                                |                                |                          | Agregar Objeti         | vo                          |                             |              |                   |      |
|                     | Objetivo                       |                                |                          |                        |                             |                             | % de Peso    | % de Cumplimiente | :0   |
|                     |                                |                                |                          |                        |                             |                             |              |                   |      |
|                     |                                |                                |                          |                        |                             |                             |              |                   |      |
|                     |                                |                                |                          |                        |                             |                             |              |                   |      |
|                     |                                |                                |                          |                        |                             |                             |              |                   |      |
|                     |                                |                                |                          |                        |                             |                             |              |                   |      |
|                     |                                |                                |                          |                        |                             |                             |              |                   |      |
|                     |                                |                                |                          | Guadas                 |                             |                             |              |                   |      |

## ¿Qué hacer si los objetivos descritos, no cumplen con la Metodología SMART?

Podrás eliminar el, o los objetivos que necesites replantear y redefinirlos de la forma correcta. Sólo haz clic en el campo **Eliminar** y posteriormente registra el nuevo objetivo.

|                   |            | Total Calificación: | 87.5    | 100 Suma de % de Peso = | 100%         |                   |
|-------------------|------------|---------------------|---------|-------------------------|--------------|-------------------|
| bjetivo y<br>eta: |            |                     | Agregar | % de Peso:              | 0 🌲 % de Cun | nplimiento: 0     |
|                   | Objetivo   |                     |         |                         | % de Peso    | % de Cumplimiento |
| Eliminar          | Objetivo 1 |                     |         |                         | 50           | 80                |
| Eliminar          | Objetivo 2 |                     |         |                         | 25           | 90                |
| Eliminar          | Objetivo 3 |                     |         |                         | 15           | 100               |
| Eliminar          | Objetivo 4 |                     |         |                         | 10           | 100               |

Nota: Podrás utilizar el botón Guardar para registrar los avances ingresados de la evaluación y retomarla posteriormente. La opción Cerrar solo deberá utilizarse cuando se haya ingresado la información de todas las secciones de la evaluación para cada colaborador.

Te recomiendo al concluir cada sección, guardes la información, evitando la pérdida de la misma.

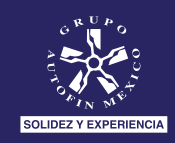

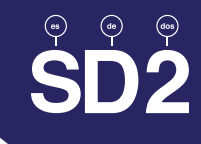

## Sección II - Competencias Organizacionales

La sección está conformada por el grupo de competencias que el colaborador tiene asignadas para el desarrollo de sus funciones. Cada competencia se compone de cuatro comportamientos esperados, que expresan las condiciones culturales, personales y profesionales que impactan en el desempeño del colaborador.

Nota: Todos los colaboradores cuentan con seis competencias a valorar.

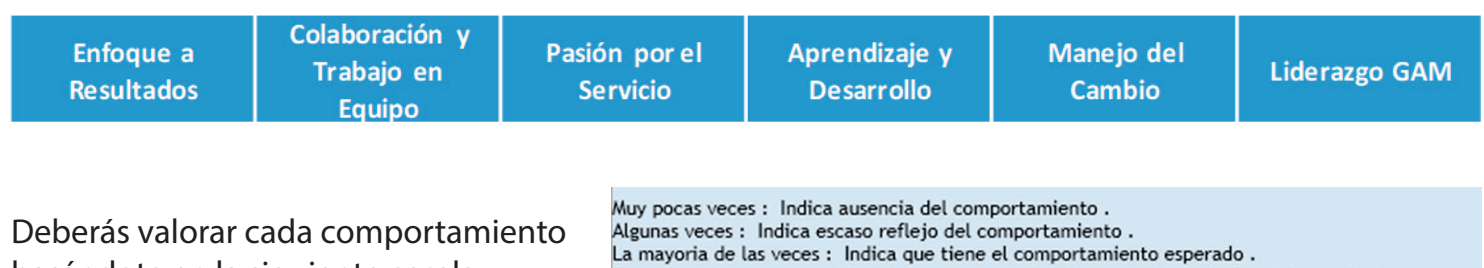

basándote en la siguiente escala:

Sobresale algunas veces : Indica un comportamiento sobresaliente de forma intermitente . Sobresale la mayoria de las veces : Indica un comportamiento sobresaliente de forma consistente.

En cada competencia deberás hacer clic en las flechas al final de la fila y en automático se desplegará la información que contiene la descripción detallada de la competencia, así como el listado de los cuatro comportamientos que la conforman.

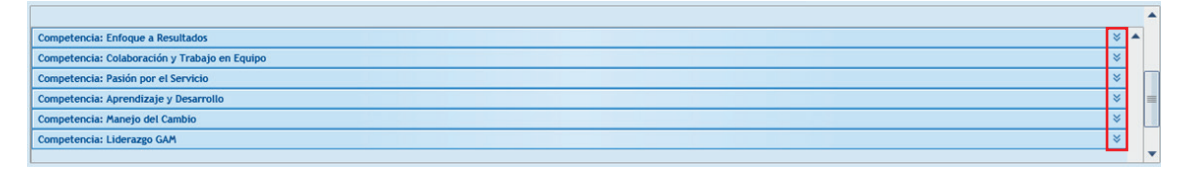

Al final de cada comportamiento, deberás seleccionar el nivel que describe mejor el desempeño que habitualmente presenta el colaborador.

| ſ | Competencia: Enfoque a Resultados                                                                                                    |                                | * * | - |
|---|----------------------------------------------------------------------------------------------------|--------------------------------|-----|---|
|   | Lograr consistentemente resultados que crean valor, alineados con la estrategia y los objetivos de la empresa, tomar acción rápida y decidida ante situaciones inesperadas y obstáculos, ha<br>tenacidad y determinación. | cerse cargo con perseverancia, |     |   |
|   | Comportamiento                                                                                                    | Calificación                   |     | Н |
|   | Cumple con los compromisos que establece, asumiendo responsabilidad por los entregables acordados.                                                                                                    | Seleccione un Elemento         | •   |   |
|   | Alcanza sus objetivos con calidad y en tiempo a pesar de enfrentar situaciones adversas.                                                                                                    | Seleccione un Elemento         | •   |   |

Al finalizar la valoración de las siete competencias, es indispensable hacer clic en Guardar.

# Sección III. Valoración Impacto Puesto Colaborador

La sección está conformada por cuatro categorías. Cada una se mide mediante cuatro enunciados que deberán ser respondidos acorde a los requerimientos del puesto ocupado por el colaborador y a la situación actual del colaborador.

En cada categoría deberás hacer clic en las fechas al final de la fila y en automático se desplegará la información que contiene la descripción detallada de la categoría, así como el listado de los cuatro comportamientos que la conforman.

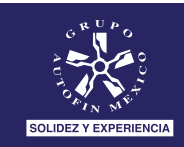

| Datos Generales 🛛 🕹                                                                                                    |
|----------------------------------------------------------------------------------------------------|
| Sección I. Evaluación de Objetivos de Desempeño 2019 Sección II. Evaluación de Competencias Organizacionales Sección III. Valoración de Impacto Puesto Colaborador Sección IV. Resumen y Plan de Acción                    |
| El objetivo de esta sección es identificar el impacto organizacional y vulnerabilidad de la posición ocupada por el colaborador, en términos estratégicos, clave y operativos, para la retención y desarrollo del talento. |
| La información obtenida es de uso exclusivo del líder evaluador, así como de la Dirección Corporativa de Recursos Humanos, para efectos de retención y desarrollo.                                                         |
|                                                                                                    |
| Lada categoria se mide mediante cuatro enunciados que deberas responder acorde a los requerimientos del puesto ocupado por el Colaborador y a la situación actual del Colaborador, segun corresponda.                      |
|                                                                                                    |
|                                                                                                    |
| Criticidad del puesto 🛛 🕹                                                                                                    |
| Impacto del puesto 🛛                                                                                                    |
| Generación de valor 🛛                                                                                                    |
| Vulnerabilidad 😵                                                                                                    |
|                                                                                                    |
|                                                                                                    |
|                                                                                                    |
|                                                                                                    |
|                                                                                                    |
|                                                                                                    |
|                                                                                                    |
| Empleado que se esta Evaluando: ISAAC GALINDO RODRIGUEZ                                                                                                    |
| Guardar Cerrar                                                                                                    |

Al final de cada comportamiento, deberás seleccionar el nivel que describe mejor la actualidad que presenta el colaborador.

| itos Generales                                             |                                                                    |                                                             |                         |
|------------------------------------------------------------|--------------------------------------------------------------------|-------------------------------------------------------------|-------------------------|
|                                                            |                                                                    | Sección III. Valoración de Impacto Puesto Colaborador       |                         |
| ada categoría se mide mediante cuatro enunciados que d     | eberás responder acorde a los requerimientos del puesto ocup       | ado por el colaborador y a la situación actual del colabora | dor, según corresponda. |
| Criticidad del puesto                                      |                                                                    |                                                             | *                       |
| Grado en que el puesto requiere para su ejecución, conocin | niento especializado, escaso en el mercado y dificilmente adquiri  | ble a corto o mediano plazo.                                |                         |
| Enunciado                                                  |                                                                    |                                                             | Calificación            |
| Grado en que el puesto requiere conocimiento técnico exp   | erto en su campo profesional.                                      |                                                             | Bajo 👻                  |
| Grado de complejidad en términos de tiempo, compensacio    | in y perfil técnico, en caso de que se tuviera que cubrir este pue | sto con personal externo.                                   | Bajo -                  |
| Grado de complejidad para que una persona adquiera domi    | nio técnico de soluciones y metodología requeridas para ejecuta    | las funciones del puesto.                                   | Medio -                 |
| Grado en que el puesto requiere que el ocupante se mante   | nga actualizado y comparta conocimiento técnico de operaciones     | y procesos de alta relevancia para el Grupo.                | Muy Bajo 🔹              |
| Comentarios:                                               |                                                                    |                                                             |                         |
| Impacto del puesto                                         |                                                                    |                                                             | *                       |
| Generación de valor                                        |                                                                    |                                                             | *                       |
| /ulnerabilidad                                             |                                                                    |                                                             | * •                     |
|                                                            | Empleado que se esta Evaluando: ISAA                               |                                                             |                         |
|                                                            | Compleado que se esta Evaluando. 1544                              |                                                             |                         |

#### Sección IV. Resumen de Resultados y Plan de Acción

La sección permite visualizar la calificación final de competencias, la calificación final de objetivos y la calificación global de desempeño. En esta sección deberás registrar tus comentarios finales y los del Evaluado, así como las acciones que el colaborador deberá llevar a cabo para la mejora de su desempeño. Escribe los comentarios de manera literal como te los haga el colaborador.

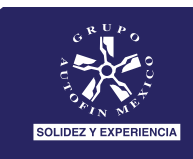

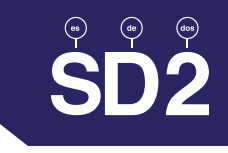

Si bien no se especifica como una sección en el flujo del sistema SD2 SmartIT, la sesión uno a uno es la parte medular de este proceso y que le da el nombre de SD2.

Para ello deberás agendar una sesión uno a uno de 30 minutos con cada colaborador a tu cargo, el objetivo es proporcionarle retroalimentación constructiva, definir un plan de acción.

Es importante que previamente tengas preparada la agenda de la sesión, así como los argumentos que utilizarás para retroalimentar a tu colaborador. A continuación, un ejemplo de ella:

- 1. Explicar el objetivo de la sesión
- 2. Exponer hechos
- 3. Explicar efectos
- 4. Dar tiempo para escuchar los comentarios del colaborador
- 5. Solicitar propuestas y sugerir mejoras para establecer un plan de acción
- 6. Agradecer el tiempo y disposición del colaborador

Nota: Durante la sesión uno a uno se deberán concluir las secciones I y II.

| Competencias Organizacionales                                                                                                    |               | Objetivos de De                          | esempeño             |
|----------------------------------------------------------------------------------------------------|---------------|------------------------------------------|----------------------|
| Competencia                                                                                                    | Calificación  | Objetivos                                | Calificación         |
| Enfoque a Resultados                                                                                                    | 55            | Objetivo 1 Corregido                     | 45                   |
| Calabarratán u Tarbaia na Favina                                                                                                    |               | Objetivo 2 Corregido                     | 22.5                 |
| Colaboración y Irabajo en Equipo                                                                                                    | 75            | Objetivo 3 Corregido                     | 15.0                 |
| Pasión por el Servicio                                                                                                    | 95            | <ul> <li>Objetivo 4 Corregido</li> </ul> | 10                   |
| Calificación Global Competencias Organizaciónar                                                                                                    |               |                                          |                      |
| Resultado Competencias Organizacionales Ponderadas (40%):                                                                                                    | 28.0          |                                          | s de Desempeno: 92.5 |
| Resultado Competencias Organizacionales Ponderadas (40%):<br>+                                                                                                    | 28.0          | Calificación Global de Deser             | mpeño: 83.50         |
| Resultado Competencias Organizacionales Ponderadas (40%):<br>+<br>Resultado Objetivos de Desempeño Ponderados (60%):                                                                                 | 28.0<br>55.50 | Calificación Global de Deser             | mpeño: \$2.5         |
| Resultado Competencias Organizacionales Ponderadas (40%):<br>+<br>Resultado Objetivos de Desempeño Ponderados (60%):<br>Comentarios evaluador y evaluado:                                            | 28.0<br>55.50 | Calificación Global de Deser             | mpeño: \$2.5         |
| Resultado Competencias Organizacionales Ponderadas (40%):<br>+<br>Resultado Objetivos de Desempeño Ponderados (60%):<br>Comentarios evaluador y evaluado:<br>Redactar Comentarios                    | 28.0<br>55.50 | Calificación Global de Deser             | mpeño: 83.50         |
| Resultado Competencias Organizacionales Ponderadas (40%):<br>+<br>Resultado Objetivos de Desempeño Ponderados (60%):<br>Comentarios evaluador y evaluado:<br>Redactar Comentarios<br>Plan de Acción: | 28.0          | =Calificación Global de Deser            | mpeño: 83.5(         |

Nota: Una vez que hagas clic en Cerrar, no podrás hacer modificaciones. Asegúrate que la información haya sido capturada correctamente y en su totalidad. Si por error cerraste el proceso, comunícate con tu Jefe de Recursos Humanos para valorar una solución.

¡Felicidades Evaluador! Has concluido con el proceso de Evaluación de Desempeño SD2.

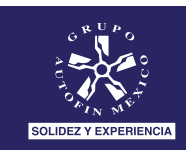